## 广元市西门子中国(授权)一级代理商-西门子选型-西门子技术支持-西门子维修服务

| 产品名称 | 广元市西门子中国(授权)一级代理商-<br>西门子选型-西门子技术支持-西门子维修服务       |
|------|---------------------------------------------------|
| 公司名称 | 湖南西控自动化设备有限公司                                     |
| 价格   | .00/件                                             |
| 规格参数 |                                                   |
| 公司地址 | 中国(湖南)自由贸易试验区长沙片区开元东路<br>1306号开阳智能制造产业园(一期)4#栋301 |
| 联系电话 | 15344432716 15386422716                           |

## 产品详情

用户通过以下步骤可创建以太网接口的西门子触摸屏与S7-200 SMART

CPU的以太网通信,在此以设备Smart 1000IE为例。在WinCCflexible的主工作窗口中添加与CPU的连接与 上文中RS485接口的西门子触摸屏类似,在此不再赘述。下面主要介绍连接参数设置及下载项目等。设置 连接参数,首先选择Smart 1000IE的接口为"以太网",即触摸屏的以太网接口。选中该接口后,该接口 的参数设置窗口将在其下方自动显示。设置触摸屏的IP地址为192.168.2.5,该IP地址必须与Smart1000 IE设 备的IP地址相同。在"PLC设备"窗口设置CPU的IP地址,此处设置CPU的IP地址为192.168.2.1,如图1所 示。注意:为Smart 1000IE设置的IP地址必须不同于CPU的IP地址,二者不能重复。

图1设置通信参数

下载项目文件